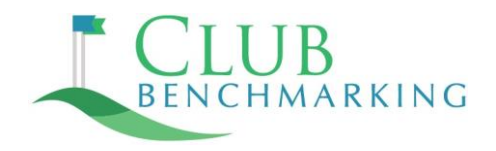

## Annual Update Instructions for Jonas Customers

| J Jonas Software         |                                                        |                                   |                                        |
|--------------------------|--------------------------------------------------------|-----------------------------------|----------------------------------------|
| 🔆 Support                | Trial Balance Reports                                  |                                   | Calculator 🖶                           |
| General Ledger           |                                                        | 00                                |                                        |
| Processing Penetts       |                                                        | $\checkmark$                      | 🎔 Favorites 🚯 Info 🖾                   |
| Trial Balance Reports    | Company 01 XYZ Country Club                            | » Load Design                     |                                        |
| - Detailed General Led   |                                                        | » <u>S</u> ave Design             |                                        |
| - Detailed Source Journ  | Period 201712 III Dec, 2017                            | » Save Design <u>A</u> s          |                                        |
| Detailed General Lec     | Type of Report Individual Depts/Divs on One Report -   | » <u>D</u> elete Design           | NA: 1-800-352-6647 UAE: 800            |
| Out of Balance Sourc     |                                                        |                                   | EU: +00-800-1800-0400 ZA: +00-         |
| - Journal Reconciliation | If Dept/Div: () All () Range () Selected () Mask       |                                   | MX:+00-800-514-5568                    |
| Detailed History Listi   | Dept/Div/Mask: Code Dept Name                          |                                   | support@jonasclub.com  jonass          |
| - Zoom in on Journal Er  |                                                        |                                   |                                        |
| - Journal Batch Activity |                                                        |                                   |                                        |
| - Daily QUIK-Reports     | From Dept/Div                                          |                                   |                                        |
| - Consol, Co. Spreadshe  |                                                        |                                   |                                        |
| - Consol. Trial Balance  | To Dept/Div                                            | Where Would You Like It Printed ? |                                        |
| Consol. Statement        | Data Desired opening YTD, Current Year, Ending Balance |                                   |                                        |
| Manage Consol. Rept      |                                                        |                                   |                                        |
| Run/Print Consol. Rep    | If Budget:                                             | View PDF PDF                      | 📥 Smart Viewer                         |
| - Detailed Multi-Modu    | Presentation Regular Trial Balance 👻                   |                                   |                                        |
| Inquiries                | If ACCPAC, download to:                                | Print Style CA This feature       | e is Microsoft Word & Excel Compatible |
| Files Decim              | Print Closing Balance In One Column                    | Printer Conon D400                | 150 co LISP.001                        |
| Design Budgeting         |                                                        | Preferences Printel Canon D4004   | 430 GH 038001                          |
| H- Assets                | From Account Pirst Acct                                |                                   |                                        |
| Miscellaneous            | To Account Sub-Acct Sub-Acct State 75                  | Eile ASCII ASCII Text Form        | at                                     |
| Accounts Payable         |                                                        |                                   |                                        |
| Administration           | 🕒 prist 🏦                                              | J-Mail J-MAIL Jonas E-Mail        |                                        |
| System Administration    |                                                        |                                   |                                        |
| Club Management          |                                                        | Fax                               |                                        |
| Point of Sale System     |                                                        |                                   |                                        |
| I ee Time Management     |                                                        | Egit                              | No. c                                  |
| Activity wianagement     |                                                        |                                   |                                        |
|                          |                                                        |                                   |                                        |
|                          |                                                        |                                   |                                        |
|                          |                                                        |                                   |                                        |
| -                        |                                                        |                                   |                                        |

If you have questions or need assistance accessing your Jonas trial balance file, please email us at <u>support@clubbenchmarking.com</u>

## STEP-BY-STEP INSTRUCTIONS

- In your Jonas program, go to "General Ledger" and then "Reports" and select "Trial Balance Reports."
- On the popup screen, set "Period" to the desired fiscal year-end date.
- On the "Type of Report" dropdown, select "Individual Depts/Divs on One Report" and make sure "All" is selected.
- On the "Data Desired" dropdown, select "opening YTD, Current Year, Ending Balance" and set presentation to "Regular Trial Balance."
- Click "Print" on the bottom of the Jonas screen, then select Smart Viewer to save the file in Excel. Send the resulting file to Club Benchmarking via the online form at www.clubbenchmarking.com/securesurvey